## Vytvorenie novej certifikačnej schémy

Pridanie novej certifikačnej schémy je umožnené len prihláseným používateľov. Ak používateľ chce pridať novú certifikačnú schému, je potrebné, aby vybral ponuku pre prehľad certifikačných schém. Na stránke prehľadu certifikačných schém, môže používateľ vidieť tabuľku s certifikačnými schémami. Kliknutím na + je používateľ schopný vytvoriť novú certifikačnú schému (Obr. 1).

| OntoSec              |                                          |           |              |          |                    | 🛔 TestUser 🔻 |  |
|----------------------|------------------------------------------|-----------|--------------|----------|--------------------|--------------|--|
| 🖀 Homepage           | Homepage / Certification scheme overview |           |              |          |                    |              |  |
| Ecrtification scheme | Certification scheme                     |           |              |          |                    |              |  |
| Scheme comparison    |                                          |           |              |          |                    |              |  |
| 🗅 Rdf export         | Scheme's name                            | Publisher | Identifier   | Version  | Number of controls |              |  |
| ~ Cloud services     | CCMv3.0                                  | CCM       | CSA CCM v3.0 | 3.0      | 133                | Ø            |  |
| 🗭 Logout             | ISO_27K                                  | ISO_27K   | ISO-27K      | 1.0      | 139                | C 💼          |  |
|                      |                                          | <         |              | +        | >                  |              |  |
|                      |                                          |           |              | <u>t</u> |                    |              |  |
| <                    |                                          |           |              |          |                    |              |  |

## Obrázok 1. Zoznam certifikačných schém.

Používateľ následne vyplní pripravený formulár, kde zadá atribúty novej certifikačnej schémy. Používateľ uloží novú certifikačnú schému pomocou tlačidla **Save** (Uložiť) (Obr. 2.).

| OntoSec                            |                                                                              | 🛔 TestUser 🔻 |
|------------------------------------|------------------------------------------------------------------------------|--------------|
| 希 Homepage                         | Homepage / Certification scheme overview / Create a new certification scheme |              |
| ⊞ Certification scheme<br>overview | New certification scheme                                                     |              |
| Scheme comparison                  | Scheme's name                                                                |              |
| 🗅 Rdf export                       | Identifier                                                                   |              |
| ✓ Cloud services                   |                                                                              |              |
| 🕞 Logout                           | Version                                                                      |              |
|                                    |                                                                              |              |
|                                    | Publisher                                                                    |              |
|                                    |                                                                              |              |
| · (                                | Save                                                                         |              |

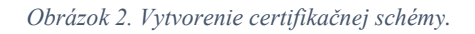